Guía rápida para la consulta de expedientes, en el Sistema CompraNet Secretaria de la Función Pública

- 1. Ingresa al portal <u>https://compranet.hacienda.gob.mx/web/login.html</u>
- 2. Selecciona el apartado Difusión de procedimientos (vigentes o en seguimiento y concluidos)

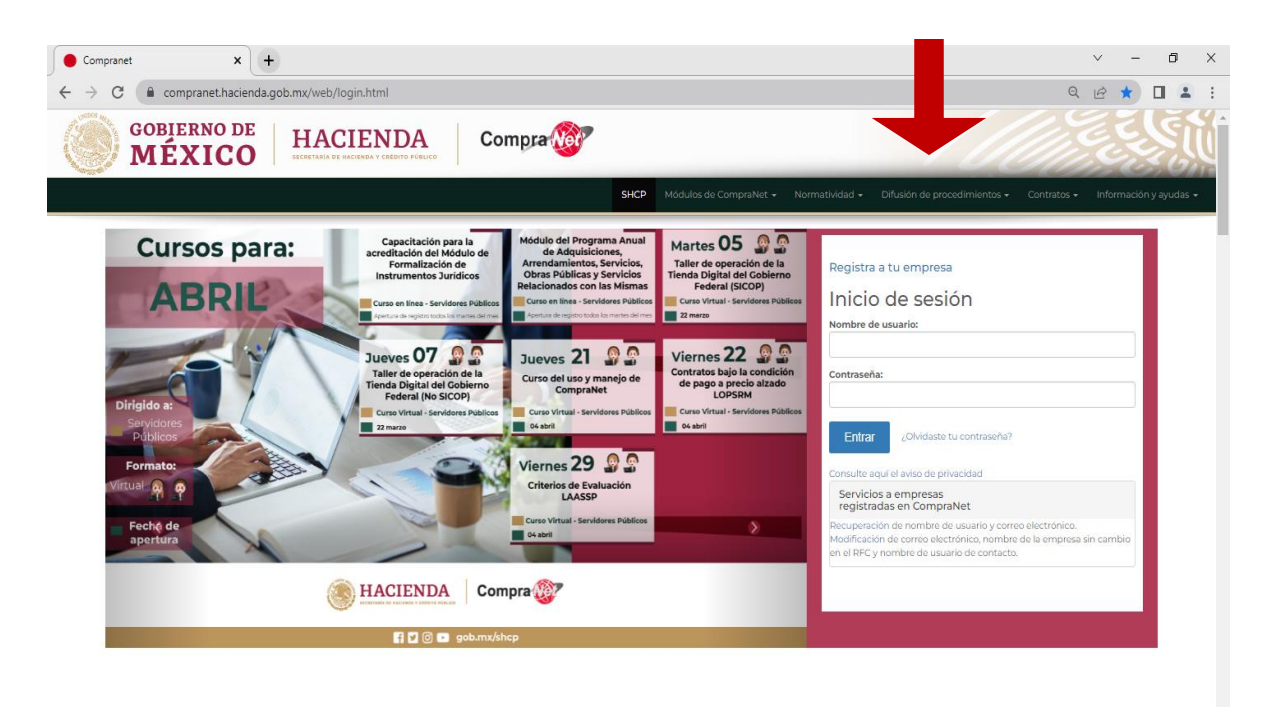

## 3.- Consulta el filtro

- Selecciona la opción de "Siglas de la institución, Nombre o clave de la UC......" y coloca las siglas SFP (Secretaria de la Función Pública)
- Selecciona nuevamente el filtro en la opción de "Código, descripción o referencia del expediente". La búsqueda puede hacerse mediante Servicios, Bienes, Adquisiciones. Al momento de hacer clic en buscar se despliega el listado de los contratos registrados.

| ompra                                                                                                    |                                                              |                         | SECRETARIA DE HA                                 |
|----------------------------------------------------------------------------------------------------|--------------------------------------------------------------|-------------------------|--------------------------------------------------|
| uncios Vigentes Anuncios en seguimiento o concluidos                                                                                                    |                                                              |                         |                                                  |
| Página de Inicio                                                                                                    |                                                              |                         |                                                  |
| Introduzca Filtro (escriba para iniciar la 🛛 🗸                                                                                                    |                                                              |                         |                                                  |
| Buscar Código descripción o referencia del Expediente                                                                                                    | n del Expediente                                             | Tipo de<br>Contratación | Plazo de participaciór<br>o vigencia del anuncio |
| Siglas de la Institución, Nombre o clave de la UC. El directorio de UC se consulta en: https://cnet.hacienda.gob.mx/servicios/consulta<br>Fecha de la primera publicación del Anuncio | UC.js\$TRUMENTOS A APLICAR COMO<br>A EVALUACIÓN DIAGNÓSTICA, | Servicios               | 21/04/2022 18:45                                 |
| Tipo de Contratación<br>Entidad Federativa                                                                                                    | DE CURACIÓN, RADIOLÓGICO Y<br>RIO                            | Adquisiciones           | 21/04/2022 18:00                                 |
| Categorias del Expediente<br>Tipo de Expediente<br>Información Adicional                                                                                                    | MOBILIARIO 07                                                | Servicios               | 21/04/2022 17:00                                 |
| Carácter del procedimiento<br>Carácter del procedimiento                                                                                                    | E MANTENIMIENTO PREVENTIVO Y<br>/O A EXTINTORES              | Servicios               | 21/04/2022 17:00                                 |
| Crédito externo<br>Medio o forma del procedimiento                                                                                                    | O E INSTALACIÓN DE CORTINA<br>PARA EL ACCESO AL<br>MIENTO    | Adquisiciones           | 21/04/2022 17:00                                 |
| Nümero del Procedimiento (Expediente)<br>Procedimiento exclusivo para MIPYMES                                                                                                    | MOBILIARIO 06                                                | Servicios               | 21/04/2022 16:30                                 |
| hipo de proyecto de AFF                                                                                                    |                                                              |                         |                                                  |

| omprarver                                                                                                    |                                                                                                    |                                                                                                    |                                                                                                    | SHCP<br>SECRETABIA DE HACIEND                                                          |
|----------------------------------------------------------------------------------------------------|----------------------------------------------------------------------------------------------------|----------------------------------------------------------------------------------------------------|----------------------------------------------------------------------------------------------------|----------------------------------------------------------------------------------------|
| cios Vigentes Anuncios en seguimiento o concluídos                                                                                                    |                                                                                                    |                                                                                                    |                                                                                                    |                                                                                        |
| Página de Inicio                                                                                                    |                                                                                                    |                                                                                                    |                                                                                                    | •••                                                                                    |
| Introduzca Filtro (escriba para iniciar la 🗸 🗸 🗸                                                                                                    |                                                                                                    |                                                                                                    |                                                                                                    |                                                                                        |
| vetalles del Filtro 🔻                                                                                                    |                                                                                                    |                                                                                                    |                                                                                                    | REliminar Filtro                                                                       |
| Código, descripción o referencia del Contiene 🗸 Servicid                                                                                                    |                                                                                                    |                                                                                                    |                                                                                                    |                                                                                        |
| 📡 Siglas de la Institución, Contiene 🗸 SF                                                                                                    | FP                                                                                                    |                                                                                                    |                                                                                                    |                                                                                        |
| Nombre o clave de la UC.                                                                                                    |                                                                                                    |                                                                                                    |                                                                                                    |                                                                                        |
| El directorio de UC se consulta en:                                                                                                    |                                                                                                    |                                                                                                    |                                                                                                    |                                                                                        |
| https://cnet.hacienda.gob.mx/servicios/consultaUC.jsf                                                                                                    |                                                                                                    |                                                                                                    |                                                                                                    |                                                                                        |
|                                                                                                    |                                                                                                    |                                                                                                    |                                                                                                    | Buscar                                                                                 |
|                                                                                                    |                                                                                                    |                                                                                                    |                                                                                                    |                                                                                        |
| Vipones     Anuncios en seguimiento o concluídos                                                                                                    |                                                                                                    |                                                                                                    |                                                                                                    |                                                                                        |
| s Vigentes Anuncios en seguimiento o concluídos                                                                                                    |                                                                                                    |                                                                                                    |                                                                                                    |                                                                                        |
| s Vigentes Anuncios en seguimiento o concluídos al a seguimiento o concluídos al a seguimiento o concluídos al a seguimiento a concluídos al a seguimiente a seguimiente al seguimiente al seguimiente al al a seguimiente al al a seguimiente al al a seguimiente al al a seguimiente al al a seguimiente al al a seguimiente al al a seguimiente al al a seguimiente al al a seguimiente al al a seguimiente al al a seguimiente al al a seguimiento a seguimiente al al al a seguimiente al al a seguimiente al al a seguimiente al al al al a seguimiente al al al al al al al al al al al al al                                                                                                    |                                                                                                    |                                                                                                    |                                                                                                    | AElimicar Filmo                                                                        |
| Vigentes Anuncios en seguimiento o concluidos                                                                                                    | Referencia del Espediente                                                                                                    | Deustpolén del Espediente                                                                                                    | Tipo de<br>Contratación                                                                                                    | Tasé panéné pigané de v                                                                |
| a Vigentel Anuncios en seguimiento o concluidos  Algra de Inico  oducos Fibro (rescribe para iniciar la v  des de Fibro 1:  Nembre de la Unidad Compresóns (UC)  TAB-Beerestria de la Función / Pinarcas 4927011939  TAB-Beerestria de la Función / Pinarcas 4927011939                                                                                                    | Referencia del Espediante<br>LA-927011999-E3-2022                                                                                                    | Descripción del Espediente<br>ADQUISICIÓN DE FAPELERÍA                                                                                                    | Tipo de<br>Contratación<br>Adquisiciones                                                                                                    | REliminar Fibro Plazo de participación o vigencia del  anuncio 21/04/2022 1000         |
| a Vigentel         Anunciose en seguimiento o concluidos           Vigentel         Anunciose en seguimiento o concluidos           vigentel         Marcia de Inicio           odacos Fibro (secretos para Iniciar la vieta)         v           áles del Fibro >         v           Nombre de la Unidad Compradore (UC)         TAB-Geersteira de la Unidad Compradore (UC)           TAB-Geersteira de la Unidad De Viciada de Administración y Financas #22011999         SPEQUección de la Función Publice-Unidad de Administración y Envicios Benerales, Dirección de Adquisiciones #022000000                                                                                                    | Referencia del Espediente<br>LA-92701199-E3-2022<br>LPN-008/2022                                                                                                    | Descripción del Espediente<br>Acoustición de Purpelaría<br>Lucenciamento anual, a La Sutte Adobe creative cuouo para La SPP                                                                                                    | Tipo de<br>Toontratación<br>Adquisiciones<br>Servicios                                                                                                    | Flass de participación o vigencia del<br>anancio<br>21/04/2022 1000<br>11/04/2022 1000 |
| Avancios en seguimiento o concluídos                                                                                                    | Referencia del Espediente<br>LA-927011999-E3-2022<br>LEN-008/2022<br>LEN-008/2022                                                                                                    | Descripción del Expedientes<br>ADQUISICIÓN DE FAPELERÍA<br>LUCENCIAMENTO ANULL A LA SUITE ADOBE OREATIVE CLOUD PARA LA SIFF<br>AUTOMOTORES                                                                                                    | Tipo de<br>Contratación<br>Adquisiciones<br>Servicios<br>Servicios                                                                                                    |                                                                                        |
| Nuncios en seguimiento o concluídos      Nagra de Inicio      Aurucios en seguimiento o concluídos      Negra de Inicio      Aurucios en seguimiento o concluídos      Negra de Inicio      Nacional de Inicio       Norter de la Unidad Compradore (UC)      TAB Seeretaria de la Función Públice-Unidad de Administración y Financas #927011939      SPP. Oixección General de Recursos Materiales y Servicios Generales. Dirección de      Adquasiciones #027000002      ByrDirección General de Recursos Materiales y Servicios Generales. Dirección de      Adquasiciones #027000002                                                                                                    | Referencia del Expediente           LA-927011959-E5-2022           LPH-000/2022           LPH-007/2022           Soliotud de Cottaceión No. 005/2022                                                                                                    | Descripción del Expediente<br>Apolustición de PAPELERÍA<br>LUCENCIAMENTO ANULA LA SUITE ADOBE CREATIVE CLOUD PARA LAS SPP<br>ISERVICIO IN MEGRAL DE EQUIPOS DE INSPECCIÓN PARA LOS VERÍCILLOS<br>ALTOMOTORES<br>SERVICIO INTEGRAL DE EQUIPOS DE INSPECCIÓN PARA LOS ACCESOS.                                                                                                    | Tipo de<br>Comratación<br>Adquisiciones<br>Servicios<br>Servicios                                                                                                    |                                                                                        |
| Reference         Anuncios en seguimiento o concluidos           Pégras de Inicio         Pégras de Inicio           Index of Filtro / secula para Iniciar la visitar la visitare la visitar la visitare visitar la visitare visit                           | Referencia del Expediento<br>LA-927011959-E3-2022<br>LPN-001/2022<br>LPN-007/2022<br>Solicitud de Cottación No. 005/2022<br>LPN-400/2022                                                                                                    | Descripción del Expediente<br>Acoutasición de PAPELERÍA<br>LUCENCIAMENTO ANULLA LA SUITE ADOBE CREATIVE CLOUD PARA LAS SPP<br>SERVICIO DE MANTENIMIENTO PREVENTIVO Y CORRECTIVO PARA LOS VEHÍCULOS<br>SERVICIO DE MANTENIMIENTO PREVENTIVO Y CORRECTIVO PARA LOS VEHÍCULOS<br>SERVICIO DE MARTENIMIENTO PREVENTIVO Y CORRECTIVO PARA LOS VEHÍCULOS<br>SERVICIO DE PARALES AÉREOS                                                                                                    | Tipe de<br>Tiper de<br>Contratación<br>Adquisiciones<br>Servicios<br>Servicios<br>Servicios<br>Servicios                                                                                                    |                                                                                        |
| De Vigente         Anuncios en seguimiento o concluidos           Pégras de Inicio         Pégras de Inicio           rodaces Filtro (secorda para iniciar la viso)         Image: Seconda para iniciar la viso)           alles del Filtro >         Image: Seconda para iniciar la viso)           TAB-Secretaria de la Función Fublice-Unidad de Administración y Finanzas et27011959         FR-Dirección General de Recursos Materiales y Servicios Generales, Dirección de Adquisiciones et27000002           SPF-Dirección General de Recursos Materiales y Servicios Generales, Dirección de Adquisiciones et20200002         SPF-Dirección General de Recursos Materiales y Servicios Generales, Dirección de Adquisiciones et20200002           SPF-Dirección General de Recursos Materiales y Servicios Generales, Dirección de Adquisiciones et20200002         SPF-Dirección General de Recursos Materiales y Servicios Generales, Dirección de Adquisiciones et20200002           SPF-Dirección General de Recursos Materiales y Servicios Generales, Dirección de Adquisiciones #02700002         SPF-Dirección General de Recursos Materiales y Servicios Generales, Dirección de Adquisiciones #02700002                                                                                                    |                                                                                                    | Descripción del Expediente           ADOUSSIOÓN DE PAPELERÍA           LUCENCIAMENTO ANULLA LA SUITE ADOBE CREATIVE CLOUD PARA LAS SPE           SERVICIO DE MANTENIMIENTO PREVENTIVO Y CORRECTIVO PARA LOS VEHÍCULOS           SERVICIO DE MARTENIMIENTO PREVENTIVO Y CORRECTIVO PARA LOS VEHÍCULOS           SERVICIO DE PARALES AÉREOS           SERVICIO INTEGRAL DE EQUIPOS DE INSPECCIÓN PARA LOS ACCESOS.           SERVICIO INTEGRAL DE EQUIPOS DE INSPECCIÓN PARA LOS ACCESOS.           SERVICIO INTEGRAL DE EQUIPOS DE INSPECCIÓN PARA LOS ACCESOS.                                                                                                    | Tipo de<br>Tipo de<br>Adquisiciones<br>Bervicios<br>Bervicios<br>Bervicios<br>Servicios<br>Servicios                                                                                                    |                                                                                        |
| Cos Vigentes         Anuncios en seguimiento o concluídos           Págras de Inicio         Págras de Inicio           Producción Filtro (Mercil da para Iniciar la viela)         V           Alles del Filtro >         V           Nontiere de la Unidad Compradores (XC)         TAb-Secretaría de la Función Pública-Unidad de Administración y Finanzas #927011939           FR-Policeción General de Resurses Materiales y Servicios Generales, Dirección de Adquisciones #027000002         SPR-Dirección General de Resurses Materiales y Servicios Generales, Dirección de Adquisciones #027000002           SPR-Dirección General de Resurses Materiales y Servicios Generales, Dirección de Adquisciones #027000002         SPR-Dirección General de Resurses Materiales y Servicios Generales, Dirección de Adquisciones #027000002           SPR-Dirección General de Resurses Materiales y Servicios Generales, Dirección de Adquisciones #027000002         SPR-Dirección General de Resurses Materiales y Servicios Generales, Dirección de Adquisciones #027000002           SPR-Dirección General de Resurses Materiales y Servicios Generales, Dirección de Adquisciones #027000002         SPR-Dirección General de Resurses Materiales y Servicios Generales, Dirección de Adquisciones #027000002                                                                                                    |                                                                                                    | Descripción del Expediente           Acoursico/ón DE PAPELERÍA           LICENCIAMENTO ANUAL A LA SUTE ADOBE CREATIVE CLOUD PARA LA SPP           SERVICIO DE L'ANTENIMENTO PREVENTIVO Y CORRECTIVO PARA LOS VEHÍCULOS           SERVICIO DE L'ANTENIMENTO PREVENTIVO Y CORRECTIVO PARA LOS ADCESOS.           SERVICIO DE PASALES AÉROS           SERVICIO INTEGRAL DE EQUIPOS DE INSPECCIÓN PARA LOS ADCESOS.           SERVICIO INTEGRAL DE EQUIPOS DE INSPECCIÓN PARA LOS ACCESOS.           SERVICIO INTEGRAL DE EQUIPOS DE INSPECCIÓN PARA LOS ACCESOS.           SERVICIO INTEGRAL DE EQUIPOS DE INSPECCIÓN PARA LOS ACCESOS.           SERVICIO INTEGRAL DE EQUIPOS DE INSPECCIÓN PARA LOS ACCESOS.                                                                                                    | Too de Commandadon<br>Too maracedon<br>Adquisiciones<br>Servicios<br>Servicios<br>Servi  |                                                                                        |
| Nombre de la Unidad Compradora (UC)           TAR-Sternarda para Iniciar la v           Pergona de inicio           Indexador Fibro (mendia para Iniciar la v           Alles del Fibro >           Nombre de la Unidad Compradora (UC)           TAR-Sternarda de la Función Pública-Unidad de Administración y Finanzas 4927011959           SPR-Dirección General de Resursos Materiales y Servicios Generales, Dirección de Adquisciones 4927000002           SPR-Dirección General de Resursos Materiales y Servicios Generales, Dirección de Adquisciones 4927000002           SPR-Dirección General de Resursos Materiales y Servicios Generales, Dirección de Adquisciones 4927000002           SPR-Dirección General de Resursos Materiales y Servicios Generales, Dirección de Adquisciones 4927000002           SPR-Dirección General de Resursos Materiales y Servicios Generales, Dirección de Adquisciones 4927000002           SPR-Dirección General de Resursos Materiales y Servicios Generales, Dirección de Adquisciones 4927000002           SPR-Dirección General de Resursos Materiales y Servicios Generales, Dirección de Adquisciones 4927000002           SPR-Dirección General de Resursos Materiales y Servicios Generales, Dirección de Adquisciones 4927000002           SPR-Dirección General de Resursos Materiales y Servicios Generales, Dirección de Adquisciones 4927000002           SPR-Dirección General de Resursos Materiales y Servicios Generales, Dirección de Adquisciones 4927000002                                                                                                    | Referencia del Expediente           L           L/A270111954-E3-2022           L/A427011954-E3-2022           L/PH 4001/2022           Solientud de Ceitzación No. 005/2022           L/PH 4001/2022           L/PH 4001/2022           L/PH 4001/2022           L/PH 4001/2022           L/PH 4001/2022           L/PH 4001/2022           L/PH 4001/2022           Solientud de Ceitzación No. 004/2022           Solientud de Ceitzación No. 004/2022           Solientud de Ceitzación No. 004/2022 | Descripción del Expediente           ADQUISICIÓN DE PAPELERÍA           LICENICIAMENTO ANUAL A LA SUTE ADOBE CREATIVE CLOUD PARA LA SEP           ADQUISICIÓN DE MAPELERÍA           LICENICIAMENTO ANUAL A LA SUTE ADOBE CREATIVE CLOUD PARA LOS VERÍCULOS           ASENCION DE MARTENIMENTO PREVENTIVO Y CORRECTIVO PARA LOS VERÍCULOS           SERVICIO DI MEGRAL DE EQUIPOS DE INSPECCIÓN PARA LOS ACCESOS.           SERVICIO INTEGRAL DE EQUIPOS DE INSPECCIÓN PARA LOS ACCESOS.           SERVICIO INTEGRAL DE EQUIPOS DE INSPECCIÓN PARA LOS ACCESOS.           SERVICIO INTEGRAL DE EQUIPOS DE INSPECCIÓN PARA LOS ACCESOS.           PARTIDA 12 SERVICIO INTEGRAL DE ENJIFICIÓN PARA LOS PRO CONTRATO MARO           PARTIDA 13 ERVICIO INTEGRAL DE LIADONESÍA PARA LA SEP POR CONTRATO MARO                                                                                                    | Tigo de<br>Tigo de<br>Servicios<br>Servicios<br>Servicios<br>Servicios<br>Servicios<br>Servicios<br>Servicios<br>Servicios<br>Servicios                                                                                                    |                                                                                        |
| Services         Avancies en seguimiento o concluidos           Pagina de Inicio         Imagina de Inicio           Pagina de Inicio         Imagina de Inicio           alas del Filtro >         Imagina de Inicio           Alas del Filtro >         Imagina de Inicio           Pagina de Inicio         Imagina           Alas del Filtro >         Imagina           Policoción General de Resursos Masteriales y Bervicios Generales, Dirección de Adquisiciones 4202000002         Imagina de Inicio           PFD Nucción General de Resursos Masteriales y Bervicios Generales, Dirección de Adquisiciones 402000002         Imagina de Inicio           PFD Nucción General de Resursos Masteriales y Bervicios Generales, Dirección de Adquisiciones 402000002         Imagina de Inicio           PFD Nucción General de Resursos Masteriales y Bervicios Generales, Dirección de Adquisiciones 402000002         Imagina de Inicio           PFD Nucción General de Resursos Masteriales y Bervicios Generales, Dirección de Adquisiciones 402000002         Imagina de Inicio           PFD Nucción General de Resursos Masteriales y Bervicios Generales, Dirección de Adquisiciones 402000002         Imagina de Inicio           PFD Nucción General de Resursos Masteriales y Bervicios Generales, Dirección de Adquisiciones 402000002         Imagina de Inicio           PFD Nucción General de Resursos Masteriales y Bervicios Generales, Dirección de Adquisiciones 402000002         Imagina de Inicio           PFD Nucción G                                                                                                    |                                                                                                    | Besinginión del Espediente      Desinginión del Espediente      Acquistición del Papellanta      Acquistición del Papellanta      Acquistición Del Papellanta      ECENCIANDENTO ANUAL ALA SUITE ADOBE OREATIVE CLOUD PARA LA SEP      SERVICIO DI EL MATTEMINIENTO PREVENTIVO Y CORRECTIVO PARA LOS VEHÍCULOS      SERVICIO DI ENALTEMINIENTO PREVENTIVO Y CORRECTIVO PARA LOS ACCESOS.      SERVICIO DI TEGRAL DE EQUIPOS DE INSPECCIÓN PARA LOS ACCESOS.      SERVICIO INTEGRAL DE EQUIPOS DE INSPECCIÓN PARA LOS ACCESOS.      PARTIDA 1 SERVICIO DI TEGRAL DE FUMIGACIÓN PARA LOS ACCESOS.      PARTIDA 1 SERVICIO DI TEGRAL DE ENARDICIÓN PARA LOS ACCESOS.      PARTIDA 1 SERVICIO DI TEGRAL DE ENARDICIÓN PARA LOS APOCESOS.      PARTIDA 1 SERVICIO DI TEGRAL DE ENARDICIÓN PARA LOS APOCESOS.      PARTIDA 1 SERVICIO DI TEGRAL DE ENARDICIÓN PARA LOS APOCESOS.      PARTIDA 1 SERVICIO DI TEGRAL DE ENARDICIÓN PARA LOS APOCESOS.      PARTIDA 1 SERVICIO DI TEGRAL DE ENARDICIÓN PARA LOS APOCESOS.      PARTIDA 1 SERVICIO DI TEGRAL DE ENARDICIÓN PARA LOS APOCESOS.      PARTIDA 1 SERVICIO DI TEGRAL DE ENARDICIÓN PARA LOS APOCESOS.      PARTIDA 1 SERVICIO DI TEGRAL DE ENARDICIÓN PARA LOS APOCESOS.      PARTIDA 1 SERVICIO DI TEGRAL DE ENARDICIÓN PARA LOS APOCESOS.      PARTIDA 1 SERVICIO DI TEGRAL DE ENARDICIÓN PARA LOS APOCESOS.      PARTIDA 1 SERVICIO DI TEGRAL DE ENARDICIÓN PARA LOS APOCESOS.      PARTIDA 1 SERVICIÓN PARAL DE ENARDICIÓN PARA LOS APOCESOS.      PARTIDA 1 SERVICIÓN PARAL DE ENARDICIÓN PARA LOS APOCESOS.      PARTIDA 1 SERVICIÓN PARAL DE ENARDICIÓN PARA LOS APOCESOS.      PARTIDA 1 SERVICIÓN PARAL DE ENARDICIÓN PARA LOS APOCESOS.      PARTIDA 1 SERVICIÓN PARAL DE ENARDICIÓN PARA LOS APOCESOS.      PARTIDA 1 SERVICIÓN PARAL DE PARTIDA PARCINENTE PARTIDA PARTIDA PARCINENTE PARTIDA PARTIDA PARTIDA PARTIDA PARTIDA PARTIDA PARTIDA PARTIDA PARTIDA PARTIDA PARTIDA PARTIDA PARTIDA PARTIDA PARTIDA PARTIDA PARTIDA PARTIDA PARTIDA PARTIDA PARTIDA PARTIDA PARTIDA PARTIDA PARTIDA PARTIDA PARTIDA PARTIDA PARTIDA PARTIDA PARTIDA PARTIDA PARTI | Topo de<br>Topo de<br>Tomatación<br>Adquisiciones<br>Servicios<br>Servicios |                                                                                        |
| or Vigorita:         Reactions en seguimiento o concluidos           Página de inicio         Importantica de la fonción para historia de la fonción para historia de la fonción para historia de la fonción Pública-Unidad de Administración y Financas 4922011959           alles del Fibro >         Importantica de la fonción Pública-Unidad de Administración y Financas 4922011959           di Pólicación General de Resursos Materiales y Servicios Generales, Dirección de Adquinciones 402000002         SPF-Dirección General de Resursos Materiales y Servicios Generales, Dirección de Adquinciones 402000002           SPF-Dirección General de Resursos Materiales y Servicios Generales, Dirección de Adquinciones 402000002         SPF-Dirección General de Resursos Materiales y Servicios Generales, Dirección de Adquinciones 402000002           SPF-Dirección General de Resursos Materiales y Servicios Generales, Dirección de Adquinciones 402000002         SPF-Dirección General de Resursos Materiales y Servicios Generales, Dirección de Adquinciones 402000002           SPF-Dirección General de Resursos Materiales y Servicios Generales, Dirección de Adquinciones 402000002         SPF-Dirección General de Resursos Materiales y Servicios Generales, Dirección de Adquinciones 402000002           SPF-Dirección General de Resursos Materiales y Servicios Generales, Dirección de Adquinciones 402000002         SPF-Dirección General de Resursos Materiales y Servicios Generales, Dirección de Adquinciones 402000002           SPF-Dirección General de Resursos Materiales y Servicios Generales, Dirección de Adquinciones 402000002         SPF-Dirección General de Resursos Materiales y Servicios Generales, Dirección de Adquinciones 4020000002                                                                                                    |                                                                                                    |                                                                                                    | Topo de comatecidos e<br>Comatecidos e<br>Adquitaciones e<br>Servicios e<br>Servicios e<br>Se                                                          |                                                                                        |
| Strigenter         Avancies en seguimiento o concluidos           Pegran de Inicio         Image: Concentra prene histoir de Image: Concentra prene histoir de Image: Concentra prene histoir de Image: Concentra prene histoir de Image: Concentra prene histoir de Image: Concentra prene histoir de Image: Concentra prene histoir de Image: Concentra prene histoir de Image: Concentra prene histoir de Image: Concentra prene histoire de Image: Concentra prene histoire de Image: Concentra prene histoire de Image: Concentra prene histoire de Image: Concentra prene histoire de Image: Concentra prene histoire de Image: Concentra prene histoire de Image: Concentra prene histoire de Image: Concentra prene de Concentra prene histoire de Image: Concentra prene de Concentra prene histoire de Image: Concentra prene de Concentra prene de Concentra |                                                                                                    |                                                                                                    | Topa de contratación en la contratación en la contratación en<br>en la contratación en la contratación en la contratación en la contratación en la contratación en la contratación en la contratación en la contratación en la contratación en la contratación en la contratación en la contratación en la c                                                                                                    |                                                                                        |

4.- Selecciona el expediente para su consulta y te mostrara una pantalla con la información relevante del contrato.

| •                                                                                                    |                                                                                                    |                                                                                                    |                                                                                   | <i>a</i>                |
|----------------------------------------------------------------------------------------------------|----------------------------------------------------------------------------------------------------|----------------------------------------------------------------------------------------------------|-----------------------------------------------------------------------------------|-------------------------|
| ipra 🔞                                                                                                    |                                                                                                    |                                                                                                    |                                                                                   | SH                      |
| oher a la Lista                                                                                                    |                                                                                                    |                                                                                                    |                                                                                   | 🔒 ingreser el sistema ( |
| Expediente 2431338 - APOYO EN EL CONTROL, ELABORACIÓN, INTEGRACIÓN DE I<br>afferirla del Dejadema DOTIDIDZIZ                                                                                                    | LA INFORMACIÓN                                                                                                    |                                                                                                    |                                                                                   |                         |
| iles del Espediente                                                                                                    |                                                                                                    |                                                                                                    |                                                                                   |                         |
| inolo Publicado                                                                                                    |                                                                                                    |                                                                                                    |                                                                                   |                         |
| lles del Expediente                                                                                                    |                                                                                                    |                                                                                                    |                                                                                   |                         |
| go del Dipediante<br>200                                                                                                    |                                                                                                    | Descripción del Expediente<br>Apoyo en el control, el aboración, integración de la información                                              |                                                                                   |                         |
| rencia del Depediente<br>122-1222                                                                                                    |                                                                                                    | Tipo de Expediente<br>05. Adjudicación Directa LAASSP                                                                                       |                                                                                   |                         |
| prias del Depadiente<br>Servicios legales, de contabilidad, auditoria y relacionados                                                                                                    |                                                                                                    |                                                                                                    |                                                                                   |                         |
| Iles del Anuncio                                                                                                    |                                                                                                    |                                                                                                    |                                                                                   |                         |
| такаба викака<br>на в. солота, съдежалова на технолого на на избежилово, на технолого на на солекцита у технолого технолого технолого<br>технолого на последност на съдежата на избежита сумететски са съдежата избежата на на открыта на солотехнолого<br>технолого на сталитеха на държата на съдежата на технолого на съдежата на технолого на съдежата<br>на последнита съдежата на съдежата на съдежата на технолого на съдежата на съдежата на съдежата на съдежата<br>на съдежата на последност са технолого на съдежата на съдежата на съдежата на съдежата на съдежата на съдежата<br>на съдежата на съдежата на съдежата на съдежата на съдежата на съдежата на съдежата на съдежата на съдежата на<br>на съдежата на съдежата на съдежата на съдежата на съдежата на съдежата на съдежата на съдежата на съдежата на<br>на съдежата на съдежата на съдежата на съдежата на съдежата на съдежата на съдежата на съдежата на съдежата на<br>на съдежата на съдежата на съд | E ALOTORIAS, VISTAS DE SUPERVISIÓN, VERPICACIONES DE CALLONO, SEDUMIENTO<br>TONCED DE LA ACMINISTRACIÓN PÓBLICA RECENIL, LOS PROCEMASS PÓBLICOS PO<br>LOTORIA Y DIPERINTES RESPECTIVOS, ASÍ COMO LOS PROCEMASS INVERNIMOOS Y<br>ES ON LOS DEPORTER RESPECTIVOS ALOCIENDOS EN LA MATERIA<br>MATERIA EN CÓMIENDAN A LA SECRETARÍA DE LA RUNCIÓN PÓBLICA, DE | Notas<br>Notas Addoinnáis por Cellecto<br>Y                                                                                                 |                                                                                   |                         |
| de Contratación                                                                                                    |                                                                                                    | Entidad Federativa                                                                                                    |                                                                                   |                         |
| a de publicación del anuncio (Cenvocatoria / Invitación / Adjudicación / Proyecto de Cenvocatoria)<br>x/2022 19:36                                                                                                    |                                                                                                    | Plazo de participación o vigencia del anuncio<br>28/03/2022 10:00                                                                           |                                                                                   |                         |
| ta de Inicio del Contrato                                                                                                    |                                                                                                    | Duración del Contrato                                                                                                    |                                                                                   |                         |
| a anala<br>a estimata de concluatón del contrato<br>2/2022                                                                                                    |                                                                                                    |                                                                                                    |                                                                                   |                         |
| ATOS GENERALES DEL PROCEDIMIENTO DE CONTRATACIÓN                                                                                                    |                                                                                                    |                                                                                                    |                                                                                   |                         |
| Nómero del Procedmiento (Brgediente)                                                                                                    | Este nómero se generará al momento de publicar el Procedimien                                                                                                    | nto.                                                                                                    | AR-027000002-E276-2022                                                            |                         |
| Cardotar dar procedmianto                                                                                                    | <ul> <li>Indicar al carácter del procedimiento</li> </ul>                                                                                                    |                                                                                                    | Nacional                                                                          |                         |
| Madio o forma dal procedimiento                                                                                                    | <ul> <li>Seleccionar el medio o forme de participación en el procedimien<br/>(Electrónica adio aplica a la LAASSP)</li> </ul>                                                                                                    | nto.                                                                                                    | Prisencel                                                                         |                         |
| Froedmiento exclusivo para MIPIMES                                                                                                    | <ul> <li>Define si se establece como regulsito de perticipación el gue los<br/>(actio aplica a la LAAASP)</li> </ul>                                                                                                    | s licitantes acrediten ser una micro, pequeña o mediana empresa                                                                             | No                                                                                |                         |
| NEXOS DEL PROCEDIMIENTO DE CONTRATACIÓN                                                                                                    |                                                                                                    |                                                                                                    |                                                                                   |                         |
| p Datos relevantes de contrato                                                                                                    | Archivo que contiene el informe con los detos releventes del contre                                                                                                    | ato. Tamaño máximo 153 MB.                                                                                                    | (a) SRC D0702-0022.pdf (146 KB) DRC D0702-0022                                    |                         |
| Escrito de justificación de la excepción a la licitación póblica, cuando aplique                                                                                                    | Archivo que contiene el escrito de justificación de la excepción a la<br>LOPISTM                                                                                                    | a Totación pública fundada en el artículo 41 de la LAASSP o en el artículo 42 de la                                                         | (§ Leyenda NO Eacrito Justificación.pdf (222 KB) Leyenda NO Eacrito Justificación |                         |
| Teatimonio del Teatigo Social, al el procedimiento comó con el                                                                                                    | Archivo que contiene el testimonio del testigo social. Tamaño máx                                                                                                    | dmo 150 M8.                                                                                                    | (sin archivo adjunta)                                                             |                         |
| Documento de autorización                                                                                                    | Sólo aplica a la LCPSMI, en los casos en que heya existido alguna<br>adjudicación, adjunte el o los documentos de autoritación emitido                                                                                                    | a subcontratación no prevista en la convocatoria, invitación o condicionas de<br>se por el área responsable de la ejecución de los trabajos | (ain archivo adjunto)                                                             |                         |
| sponsable de realizar el Procedimiento de Contratación en CompraNet                                                                                                    |                                                                                                    |                                                                                                    |                                                                                   |                         |
| tere de la Unidad Compradora (UC)<br>Dreación General de Recursos Materíales y Senícios Generales, Dirección de Adquisiciones #027000002                                                                                                    |                                                                                                    | Nombre del Operador en la UD<br>-ERIKA ALEJANDRA MACÍAS OLMEDO                                                                              |                                                                                   |                         |
| ao Bechtóhios del Operador en la UC<br>Imaclas§funcionpublica gobirne                                                                                                    |                                                                                                    |                                                                                                    |                                                                                   |                         |
|                                                                                                    |                                                                                                    |                                                                                                    |                                                                                   |                         |
|                                                                                                    |                                                                                                    |                                                                                                    |                                                                                   |                         |